### GUÍA DE PAGOS EN MI PORTAL

UNIVERSIDAD

CIENTIFICA

## 1

#### 

Ingresa a mi portal con tu correo institucional

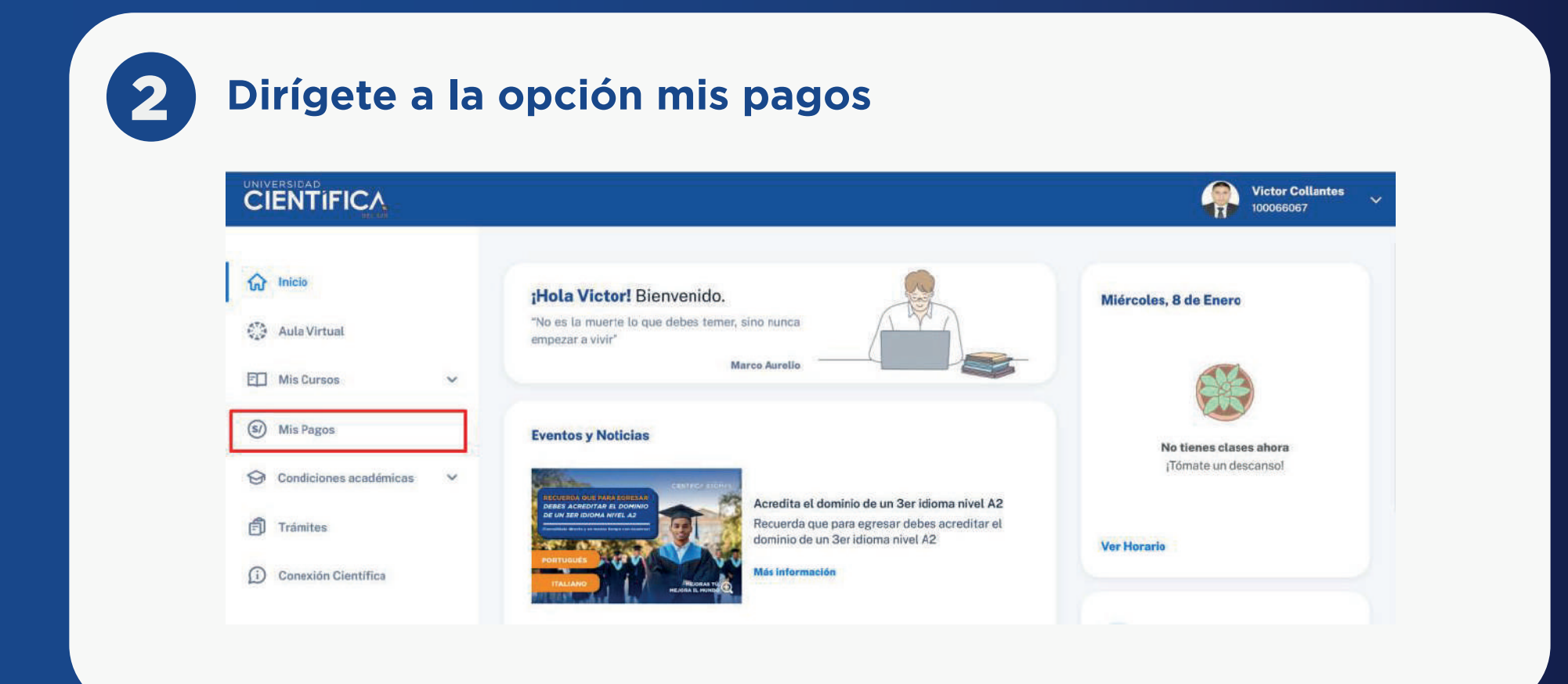

### En la parte inferior, ve a la opción "ir a pagar"

|            |                        |   | Gastos Gestión De Cobranzas                                                                                                    | 2024-12-02                                                                  | S/50.00                            | Vencido                       |
|------------|------------------------|---|----------------------------------------------------------------------------------------------------|-----------------------------------------------------------------------------|------------------------------------|-------------------------------|
| <u>ن</u>   | nicio                  |   | • Armada N <sup>o</sup> 5                                                                                                    | 2024-12-02                                                                  | S/432.00                           | Vencido                       |
| ()         | Aula Virtual           |   |                                                                                                    |                                                                             |                                    |                               |
|            | Mis Cursos             | ~ | (                                                                                                    |                                                                             |                                    |                               |
| <b>S</b> N | Mis Pagos              |   | ¿Ya conoces dónde realizar tus pagos<br>Bancos afiliados: Realiza el pago de tus bole<br>bancos afiliados, aprende cómo seleccionano | ?<br>itas mediante pago por internet o la ba<br>do tu banco de preferencia: | nca móvil con tus tarjetas de débi | to y/o crédito de nuestros    |
| 0          | Condiciones académicas | ~ | Scotlabank                                                                                                    | >BCP> BBVA                                                                  |                                    |                               |
|            |                        |   |                                                                                                    |                                                                             |                                    |                               |
| ۳<br>آ     | Trámites               |   | Otros bancos: Si necesitas pagar con tarjeta                                                                                         | de crédito y/c débito de bancos no afi                                      | liados, por ejemplo Ripley, Falabe | lla y bancos internacionales. |

4

3

# Ingresa los 6 primero dígitos de la tarjeta con la que realizarás el pago

| ada N°                    | Para iniciar el pago con bancos no afiliados,<br>valida los datos de tu tarjeta | da N°         | Para iniciar el pago con bancos no afiliados,<br>valida los datos de tu tarjeta |       |
|---------------------------|---------------------------------------------------------------------------------|---------------|---------------------------------------------------------------------------------|-------|
|                           | Ingresa los primeros 6 dígitos de tu tarjeta                                    |               | Ingresa los primeros 6 dígitos de tu tarjeta                                    |       |
| es dón                    | 511842                                                                          | e dón         | 447411                                                                          |       |
| <b>idos:</b> R<br>dos, ac | Paga a través del app de tu banco MASTERCARD<br>SCOTIABANK*                     | nóv<br>Jos: R |                                                                                 | a móv |
| nk                        | Validar                                                                         | nk            | Validar                                                                         |       |

Ten en cuenta que el portal no aceptará las tarjetas de Scotiabank, BCP, IBK, BBVA. Para cancelar con esas tarjetas, debes hacerlo desde la misma app del banco.

| UNIVERSIDAD | D                                 |                                                                                                    |        |                 |
|-------------|-----------------------------------|----------------------------------------------------------------------------------------------------|--------|-----------------|
| CIENT       | TIFICA                            |                                                                                                    |        |                 |
|             | < Volver                          |                                                                                                    |        |                 |
|             | Pagos pendien                     | ites                                                                                                    |        |                 |
|             | Selecciona las deudas con las fec | has de vencimiento más cercana                                                                                                    | 8.     |                 |
|             | Semestre Pregrado Reg             | gular 2024-01                                                                                                    |        | Resumen de pago |
|             | Concepto de pago                  | Vencimiento Importe                                                                                                    | Estado | Cantidad        |
|             |                                   | 100 million (100 million (100 m |        | Total           |
|             |                                   |                                                                                                    |        | 10101 0         |

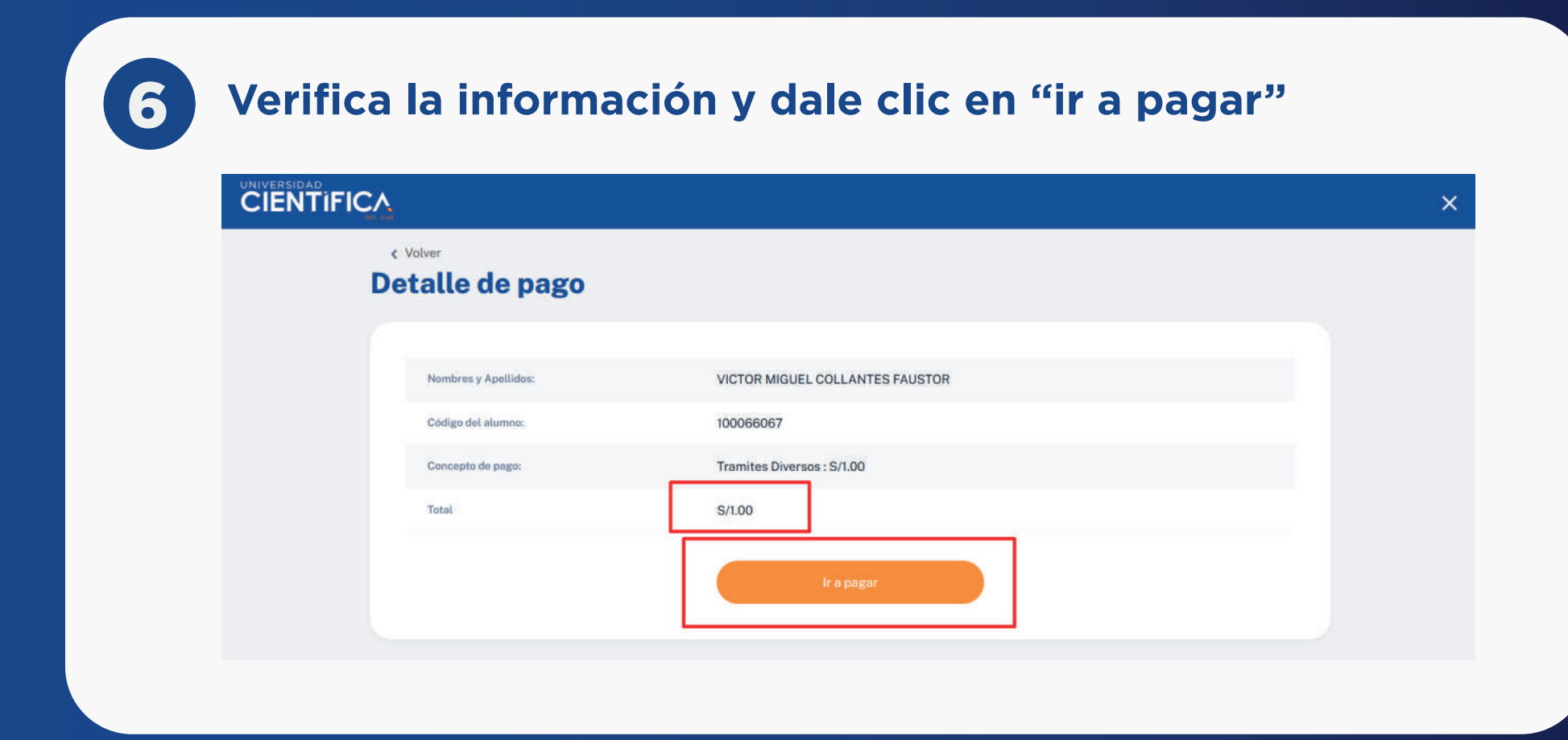

7

8

Llena los datos solicitados de tu tarjeta con la que hiciste la validación en el paso #3 y dale clic a "pagar", espera a

### que salga la ventana de "Pago realizado con éxito". La ventana se cerrará automáticamente.

| 30                | R                              | 17463557967 |                                         |                           |
|-------------------|--------------------------------|-------------|-----------------------------------------|---------------------------|
| Recue             | rda activar tus compras por in | itemet      |                                         |                           |
| Numero de tarjeta |                                | VISA        |                                         | 2                         |
| Caducidad         | CVV                            |             |                                         |                           |
| Nombres           | Apellidos                      |             | Pago realiza                            | do con éxito              |
| Correo            |                                |             | Número de Transacción:<br>Monto Pagado: | 17463557967<br>S/1.00     |
|                   |                                |             |                                         |                           |
|                   |                                |             |                                         |                           |
| 60                |                                |             | Redireccionado al sitio del             | comercio en o segundos. O |

Por último, revisa la confirmación del pago y al dar clic a "ir a inicio" volverás a la pantalla de inicio.

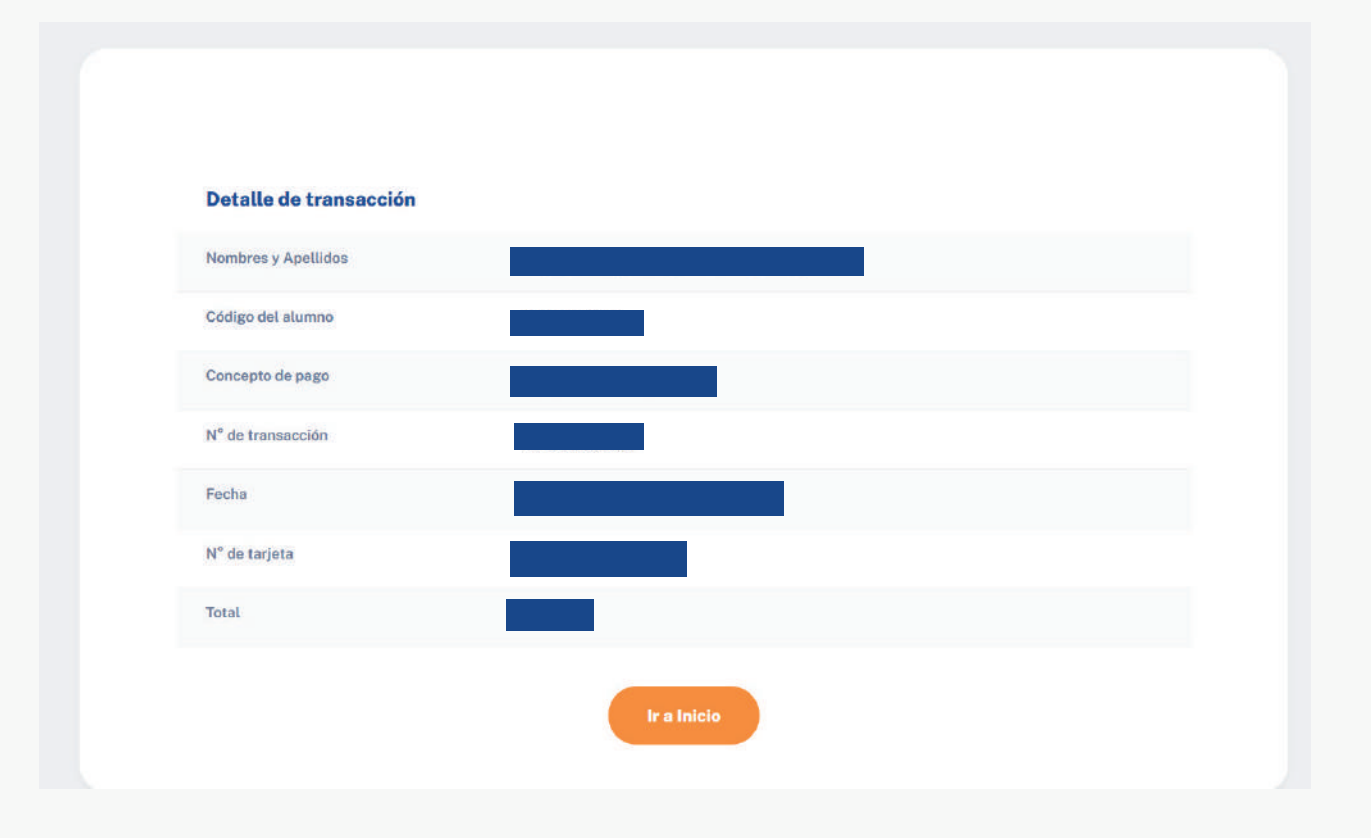

MEJORAS TÚ, MEJORA EL MUNDO.